| 2 2 7 |  |
|-------|--|
|       |  |

|                                                                                                    | star. | 나는 장치를 웨어어    | ≏ oq6T {-)M;            |
|----------------------------------------------------------------------------------------------------|-------|---------------|-------------------------|
| A manual<br>A manual<br>A manu |       |               |                         |
| © 1910                                                                                                    | 6 3%  | 다운로드<br>1타 이유 | ₩2ELZ <del> </del><br>¥ |
| L/16                                                                                                    | 1     | oqsT AniJ-    | ал 🗸                    |
| \$                                                                                                    | ď     |               | odet                    |

웉왜 뎡곀화니다. 사용하려는 공유기와 팬케이블을 카메라 본체를 전원에 연결한 후, 1.1910151317

#### (다는 Link Tapo 확인) Tapo를 검색 후 설치합니다. Google Play 혹은 App Store에서 2. 앱 다운로드

0鈏 데ㅌ성크 입터페이 ~

몸 턑면

Wi-Fi에

탄생

년피스

RESET

티어미

5초 동안 눌러 카메라를

uricroSD 카드를 삽입 로칠 녹화에 필요한

제품 개요

의더넷 포트

65 등아는 데 YH용

AI스템 LED

וא רבם

6^ DC 되뒤 어뤕터에

DC 전원 커넥터

중 탈면

WI-FI에

맘뻳땁

빤ሾ 년그

R

탈면

클라우드

HP-Link

빤볻

업데이트 중

1211HE

망声업

빤루 크네

중 양발[짜

121kHE

임혜집

빠른 적색

<u>19091</u>

일따 면후

\*사용된 이미지들은 실제 제품과 상이할 수 있습니다

3. 앱 다운로드

Tapo 계정을 만든 후 로그인합니다.

\_\_\_\_\_\_\_ 고신 것을 환영합니다

비밀번호를 잊으셨습니까?

나라지

- 비원변호

△ 이메히

|                | (up)            |
|----------------|-----------------|
| 에밀번호를 잊으셨습니까?  | 니서우리스           |
|                |                 |
|                | [신유늄]스 🔽        |
| *              | - 미하고 비하고       |
| @tp-link.com × | אנן support.kr( |
| 신 것을 환영합니다     | 오 (PoqeT        |
|                |                 |

가입하기를 선택합니다. |건약당\८ ቩ Ⴆ

| si<br>局' Alb | 경품, 신제품 등을 가장 먼저 알아보세요<br>경품, 신제품 등을 가장 먼저 알아보세요 | ~ |
|--------------|--------------------------------------------------|---|
| 해 하고         | <u>동의했습니다.</u><br>개인정보 보호 정책 및 이용 약관를 완진         | ^ |
| *            | 비局눢호 화이                                          | Ŀ |
| ~            | 비물번호                                             | Ð |
|              | 上b-Link ID (01叫词)                                |   |
| 'মান্ড'      | 호상쌍 를이 ≯nij-q                                    | L |

비밀번호를 입력합니다.

샤<u></u> 입지.2

를 방문하거나 QR코드를 스캔하세요.

https://www.tp-link.com/support/faq/2742/

너 자세화 사항은 다음을 참고 하십시오.

https://www.tp-link.com/kr/support/download/ 면거6요 또 시원자 기어도 또는 나른 정보가 원요하는데

(Randows Carling 공장 7 비 문 관업은 무엇입니까?) (Randows Carling Carling Carlin

· Tapo에서 microSD 카드를 초기학했는지 확인하십시오.

Q2. SD 카드가 정상적으로 작동하지 않으면 어떻게 해야합니까?

.요ሎ句도섬 를 \\\\\\C\psf\/hoqquv\moo.\nil-qf.www\\\:sqthf •

Q1. Tapo 카메라를 구성하는데 실패했다면 어떻게 해야합니까?

• microSD 카드를 사용 중인지 확인하십시오.

추정을 완료하세요.

앱이 지시를 따라

모델을 선택하세요.

기다더세요.

깜빡일 때까지

도으빤ሾ 글꼬 빤루

↓∠O37 で뚡 를/리머*E* 

1년6달 [17] 연결하기

Tapo 앱을 다운로드 받으세요.

[戊씁 년]머(5

Apple App Store 포는 Google Play에서

1 단계 웹 다운로드위

데이 ⊕머듵등 ቬ의꼬

3 단계 월정하기

•문제가 해결되지 않는다면 기술팀에 연락하여 지원을 요청하십시오.

사용하려는 이메일 계정과

• Tapo 앱을 열고, 커메라 설정 페이지로 들어가서 공장 초기화를 위해 커메라를 제거합니다. · 기시삽드ન 15초 한 을르는 Reset 버튼에 적으면 제 도의 싸도에 Reset 버튼을 약 5초 1 누르시시오.

• 8CB古터 158CB 까거히 10 microSD 카드 Class 10 또는 더 높은 버전의 사용을 권장합니다.

.외시삼6달면

제공되는 전원

고정화 후에,

를네머*E* : 도참

카메라를 부착하세요.

드릴로 뚫습니다.

2. 커메라를 고정합니다.

을 이 따라 3가의 스크류 구멍을

1. 드릴로 구멍을 뚫습니다.

마운트 위치에 부작하세요.

마운음 톄플릿흥 원하는

<u> 구</u>명이 3개이 영커를 삽입하고 <u>스</u>크류를 사용하여 영커 위에

어ொ터를 사용와여

.외시삽 부를 면티처미 을루긍

: 외사삼하블를 두 기가 대에 다믕 뭐든 등 TP-Link ID 등록을 완료 하려면 감사합니다. TP-Link ID를 등록해 주셔서 다음을서에장

> 이을메히등 **타**라니다. 이메일 계정으로 **6**. 이메일 인증

# ə~미 그어 / 웡사 밥 odeT

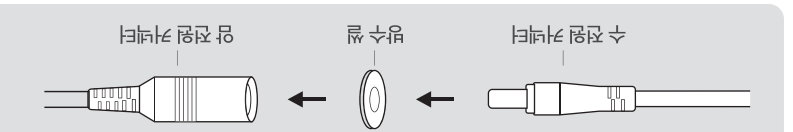

. 오니사하는 실외에 설치한 때는 전원 커넥터 전용 방수 쓸을 설치하십시오. 

- 5. 고성 너는들 희신지녁 유수 품개에 고성지됩니다.
- 4. 네트워크 인터페이스를 방수 자켓에 부착한 다음 돌려서 잠기게 합니다.
- 0윙릉 카메다히 데ㅌ넝ㅋ 되터페이즈에 고정시키고 데ㅌ넝ㅋ 케이틀등 집결하십시오.

[5 수명 크니 & I

<u> 퓨터스</u>

**1**41

[ 쌍두 [지년ᡅ ]

<u> - 이어</u> / 大남 클배

yolick Start Buide

七形

न्धान*र* 

품솓부

블이( 수생

발 수방

 $(\bigcirc$ 

전원 어렵터 마운팅 템플릿

<u> - 이어(</u>於알 카배

- 1. 데트렁크 케이틀등 다믕 뉴뫂히 주서대로 Б켴와세요: 고정 더ㅌ' 유수 의' 유수 품개 방수 뎊개
- 2. 유수 읽등 유수 품개에 꾸히와세요.

감고: 모든 부품이 단단히 부착될 수 있도록 하고 방수 링은 물을 차단할 수 있도록 수평이 되어야 합니다.

중 [신]

빤쩓

방학 CEJ 변스/A

일따 면전

카메라가 실외에서 안정적인 네트워크 인터페이스를 사용하기 위해서 방수 케이블 부속품을 설치합니다.

준비 중

뗭탑

감빠입

적색 또는 농색

시설에서 외부 무선 주파수에 민감한 장비를 사용 중일 수 도 있습니다.

- 이 제품은 의료 서비스를 제공할 때 사용할 수 없습니다. 심장 박동기 또는 보청기와 같은 개인 의료기기의 제조업 체에 문의하여 외부 무선주파수로 부터 차폐 된 상태인지 확인하십시오. 이 제품 의료 시설에서 사용하지 마십시오. 병원이나 의료
- 제품 내부에 금속물체를 넣지 마십시오. 금속물체 들어간 경우 회로 차단기를 끄고 전기 기술자에게 문의하십시오.
- 액체를 사용하여 제품을 청소하지 마십시오. 마른 천만 사용하십시오.
- 연료 저장소, 화학 공장 또는 폭파 작업이 진행중인 경우 무선 제품에 대한 제한사항을 준수 하십시오.
- 화재 경보기와 같은 자동 제어 장치 근처에 두지 마십시 오. 이 제품에서 방출되는 전파로 인해 오작동을 일으켜 사고가 발생할 수도 있습니다.
- 젖은 손으로 제품을 만지지 마십시오. .
- 케이스가 파손된 경우 제품을 사용하지 마십시오. ٠
- 제품을 분해, 수리 또는 재조립하지 마십시오.
- 장치를 화재 또는 습한 환경으로부터 멀리하십시오. 물이나 다른 액체에 담그지 마십시오.
- 제조업체에서 제공하거나 이 제품과 함께 제공되는 . 전원 공급 장치만 사용하십시오.
- 어댑터는 쉽게 접근할 수 있어야 합니다.
- 권장되는 충전기 이외의 다른 충전기는 사용하지 마십시오. 무선 장치가 허용되지 않는 곳에서 장치를 사용하지 마십시오.
- 손상된 충전기나 USB 케이블을 사용하여 장치를 충전하지 마십시오.

7106509924 REV1.0.2

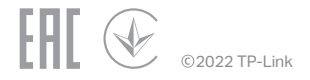

적합성 선언(DoC) 의 원본은 다음에서 찾을 수 있습니다. https://www.tapo.com/support/ce

TP-Link는 이로써 장치가 2014 / 53 / EU, 2009 / 125 / EC, 2011 / 65 / EU 및 (EU) 2015/863 지침의 필수 요구 사항 및 기타 관련 조항을 준수 함을 선언합니다.

- 이 제품을 주의해서 사용하고 책임은 개인에게 있습니다.
- 장치의 부적절한 사용으로 인한 사고나 손상이 발생하지 않을 것 이라고 보장할 수 없습니다.
- 장치를 작동할 때 위의 안전 정보를 읽고 따르십시오.
- 작동 습도: 10% ~ 90% RH (비 응결 상태)
- 같은 다른 전자 기기를 방해할 수도 있습니다. 작동 온도: -20 °C ~ 45°C (-4°F ~ 113°F)
- 곳에는 두지 마십시오. 이 제품은 TV, 라디오, 개인용 컴퓨터, 전화 또는 기타 무선 장치와
- 이 제품은 난방 기구, 밥솥 등과 같은 열원기기로부터 멀리 떨어 져 있어야 합니다. 온도가 -20도 미만이거나 45도를 초과하는
- 제품을 장기간 사용하지 않을 경우에는 전원 콘센트에서 제품의 플러그를 뽑으십시오.
- 제품 위에 무거운 물건을 올려놓지 마십시오.

스캔하여 다운로드

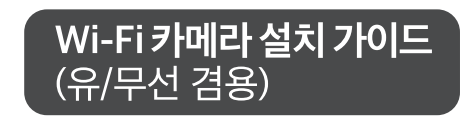

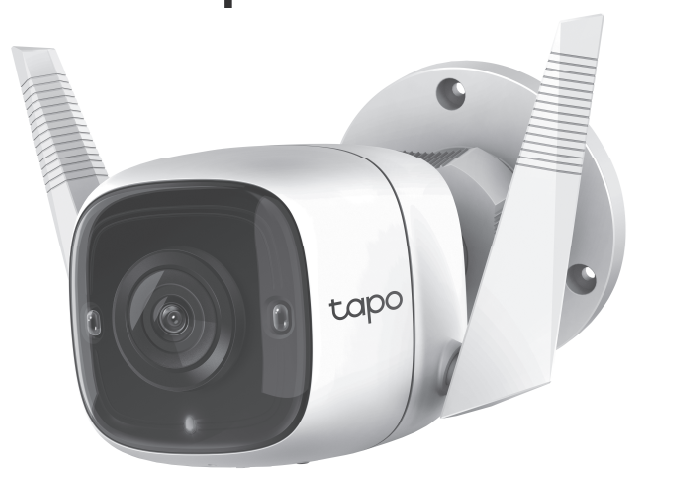

\*사용된 이미지들은 실제 제품과 상이할 수 있습니다

## Tapo 앱 사용 가이드 7~26

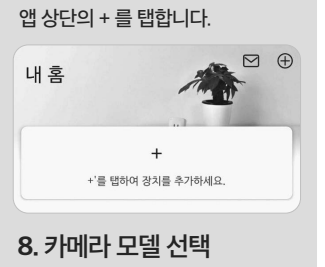

7. 앱에 카메라 추가

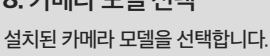

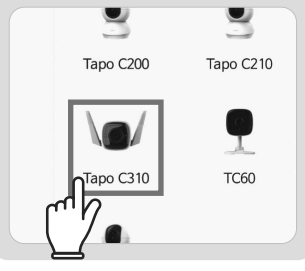

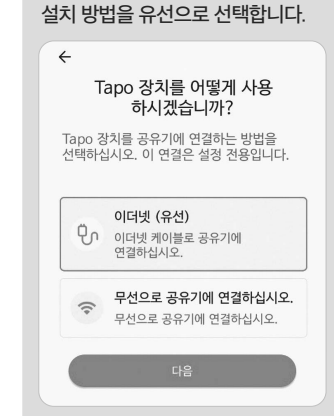

8. 카메라 모델 선택

무선 연결 안내 가이드. QR 코드를 스캔하시어 해당 안내 웹사이트에서 <u>Tapo C310 IG.pdf</u> 파일을 副新報 참고 하십시오.

12. 앱과 와이파이 연결

앱과 카메라 설정을 완료하신 후

무선 연결을 선택하여 사용 중인

와이파이와 연결을 하십시오.

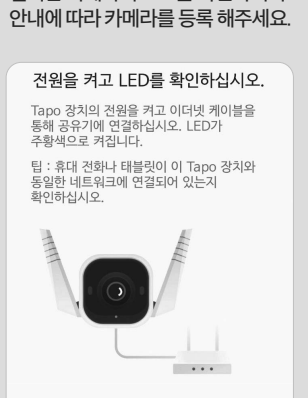

9. 카메라 LED 확인

설치한 카메라의 LED를 확인하시어

LED가 주황색으로 켜져 있지 않습니까?

13. 사용 중인 와이파이 선택

사용중인 Wi-Fi를 선택합니다

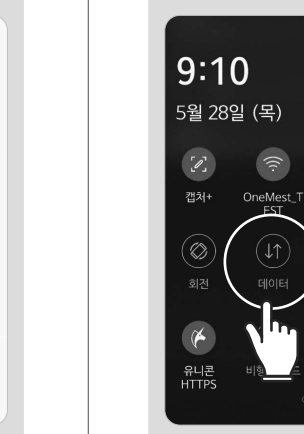

Ø \* X Blueto

핸드폰의 모바일 데이터를 끕니다.

9-1. 핸드폰 세팅

카메라를 연결한 공유기의 와이파이를 선택하고 연결합니다. 사용 Jh 네트워크 자동 전환 Wi-Fi로 인터넷을 사용할 수 없는 경우 모바일 데이터로 인터넷을 사용합니다. 검색 중... WI-FI 네트워크 ি OneMesh প্রথন OCTEST (ja TP-Link Korea 
 TP-Link\_4B61

 সন্টেরিয়ির্দ্রেরিয়ারে

9-2. 와이파이 연동하기

9-3. 카메라 연동 마치기 다시 Tapo 앱으로 돌아가 등록 절차를 마칩니다.

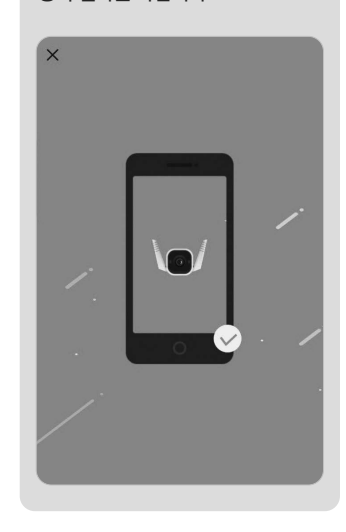

10. 카메라 프로파일 설정

사용할 Tapo 카메라의 이름을 정합니다.

× 장치의 이름 장치 이름 타포카메라(샘플)

11. 카메라 위치 프로파일 Tapo 카메라를 놓은 위치를 설정합니다.

~ 위치 설정 각 카메라의 위치를 설정하면 서로 구분할 수 있습니다. 4 L. 발코니 화장실 베이비 룸

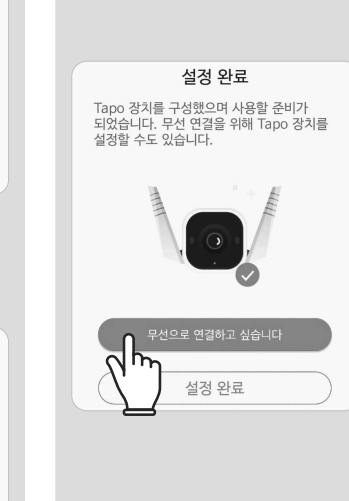

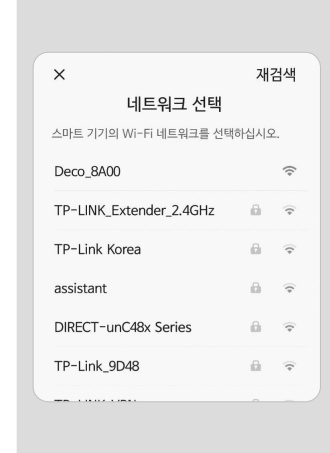

#### 14. 와이파이 등록 와이파이 엑세스 정보를 등록합니다.

← 네트워크 비밀번호를 입력하세요 이 비밀번호가 올바른지 확인하십시오. 네트워크기 올바르지 않으면 Tapo 기기를 네트워크에 연결할 수 없습니다. 네트워크 이름 TP-Link\_4B61 선택 비밀번호 ..... ×× 대소 문자 구분 🔽 비밀번호 저장

15. 와이파이 연결 와이파이와 앱을 연결합니다.

🗟 FIP

17. 카메라 사용 준비 완료 카메라 사용을 위하여 모든 등록 절차를 마쳤습니다. 앱의 다양한 기능들을 활용하십시오.

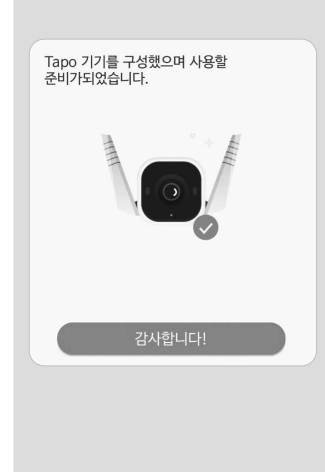

### 18. 환경에 맞게 카메라 추가

필요 상황에 따라 추가로 카메라를 다양한 위치에 배치 하십시오.

### 19. 주간 모드 / 수면 모드

주간 모드와 수면 모드를 설정할 수 있습니다.

우측 상단에 설정 아이콘을 터치하시면 감지 모드 등 더 다양한 설정을 하실 수 있습니다.

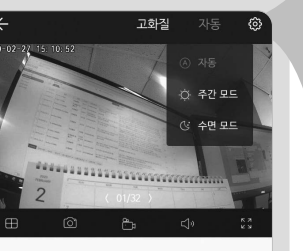

00 Ø 음성 통회 말하기 0  $\bigcirc$ 경보 끔 재생 및 메모리

#### 20. 고급 설정

감지 & 경보 모드 설정 등 감시에 필요한 기능을 설정하십시오.

| ← 카메라 설정                   |   |
|----------------------------|---|
| <b>타포카메라(샘플)</b><br>모델C200 | > |
| <b>위치</b><br>침실            | > |
| <b>시간대</b><br>UTC+09:00    | > |
| 카메라 제어                     |   |
| 비디오 로테이션                   |   |
| LED                        |   |
| <b>감지 &amp; 경보</b><br>감지만  | > |
| <b>SD 카드</b><br>식별되지 않음    | > |
| 로컬 녹화                      |   |
| 고급 설정                      | > |

#### 21. 4분할 동시 시청

여러 대의 카메라를 등록하시면 최대 4분할 동시 시청이 가능합니다.

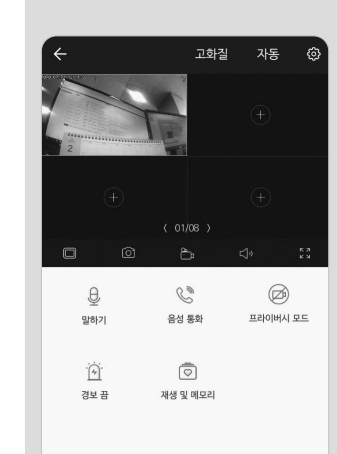

#### 21-1. 시청 모드

가로 모드에서도 고/저화질, 주간/ 야간, 4분할 시청 등이 가능합니다.

#### [ 가로 모드 ]

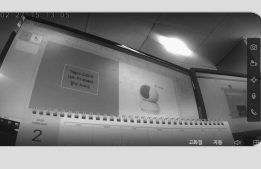

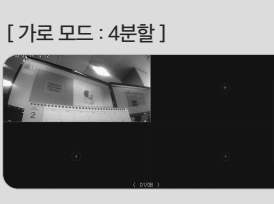

#### 22. 움직임 감지 감도

카메라 설정의 감지 경보에서, 감지 기능 설정, 카메라 경보, 모션 감도 조절 등이 가능합니다.

| ← 감                 | 지 & 경보         |                 |
|---------------------|----------------|-----------------|
| 움직임 감;              | 4              |                 |
| 알림                  |                |                 |
| <b>카메라 경</b> !<br>공 | ž              | >               |
| 카메라가 움              | 직임을 감지할 때 경보를  | 보냅니다.           |
| 활동 영역               |                | >               |
| 1 2                 |                |                 |
| 모션 감도               |                |                 |
| 낮은                  | 표준             | 높은              |
| 민감도가 높              | 아지면 녹화 및 알림이 늘 | 표<br>어납니다. 민감도가 |

| 23. 선 고<br>감시 구역(<br>사물이 지<br>움직임으로<br>메시지를 ! | 교자 감시 실송<br>에 교차 선을 지장<br>정선을 교차할 경<br>리 감지되어 알림<br>보냅니다 | 3<br>영하면<br>I우 |
|-----------------------------------------------|----------------------------------------------------------|----------------|
| <                                             | 선 교차 감지                                                  |                |
| 선 교차 감지                                       |                                                          |                |
| 경계를 설정하고 시<br>알림을 받습니다.                       | 사람이 한 방향 또는 양방향에서 경                                      | 계를 넘을 때마다      |
| 2021-07-9 12-22-<br>tapo                      |                                                          |                |
| 경계 설정<br><sup>수정</sup>                        |                                                          | >              |
| 스케줄                                           |                                                          | >              |
|                                               |                                                          |                |

23-1. 교차 선 조정 교차 선의 길이와 위치를

조정할 수 있습니다.

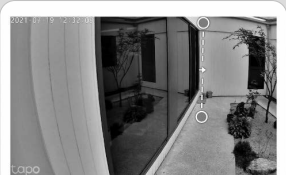

| <u>교</u><br>삭제 | 스위치 | <b>士</b><br>추가 | 다.<br>풍경 모드 |  |
|----------------|-----|----------------|-------------|--|

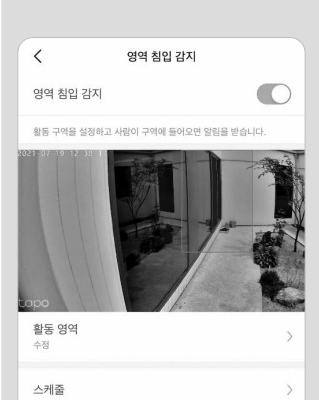

24. 영역 감지 모드 설정

감지 영역을 지정하여 영역 내에

감시 구역에 사각형 형태의

움직임 포착 시 알림 메시지를 보냅니다.

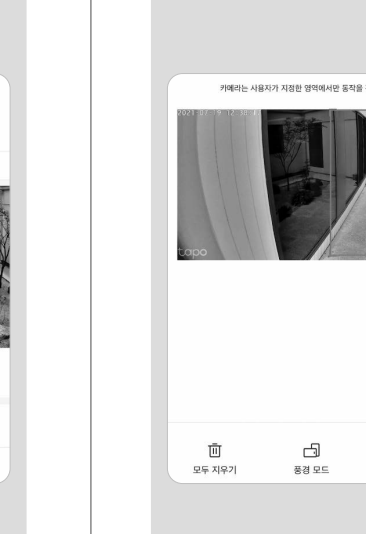

2

호

f

| .4-1. 감기                   | 지 영역 조                     | 정             | 25.               | 알림 메시지                                                            |
|----------------------------|----------------------------|---------------|-------------------|-------------------------------------------------------------------|
| 라면의 사각<br>비치를 옮겨<br>남지 영역을 | 형 크기를 조<br>원하고자 히<br>지정하세요 | 정하거나<br>는 구역에 | 움직(<br>메시기<br>알 수 | 임 감지 시 앱에/<br>디를 보내 언제든<br>있습니다.                                  |
| 카메라는 사용                    | 자가 지정한 영역에서만 동작들           | i 갑지합니다.      | ←                 | 메시지(1)                                                            |
| 021-02-17 12-30-11         |                            |               | 02.27             | 7 목요일                                                             |
| apo                        |                            |               | •                 | <b>모션 감지</b><br>"타포카메라(샘플) <sup>*</sup> : 202<br>15:13:11에 모션이 감지 |
|                            |                            |               |                   |                                                                   |
| Ū                          | -                          | ÷             |                   |                                                                   |
| 모두 시루기                     | 중성 모드                      | 구역 주가         |                   |                                                                   |

움직임 감지 시 앱에서 즉시 알림 메시지를 보내 언제든 감시 상황을 알 수 있습니다. ← 메시지(1) 수정 02.27 목요일

● 모션 감지 \*타포카메ー 오후 3:13 "타포카메라(샘플)": 2020-02-27 15:13:11에 모션이 감지되었습니다.

26. 양방향 오디오

카메라에 내장된 스피커와 마이크로 양방향 음성 메시지 전달이 가능합니다.

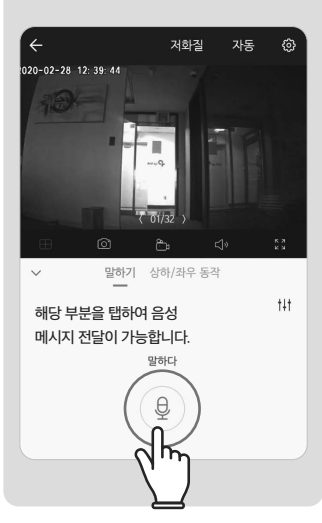